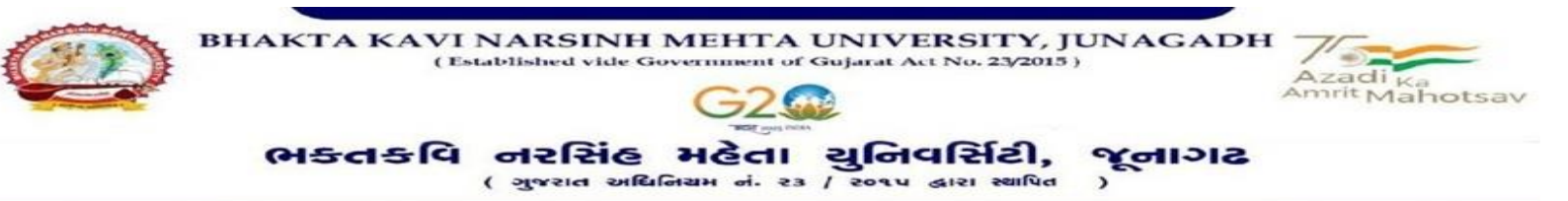

### પરીપત્ર

વિષય : યુ.જી./પી.જી./એલએલ.બી./બી.એડ. સેમ.-૩ અને સેમ.-૧ ની પરીક્ષાના, પરીક્ષા ફોર્મની New ERP સોક્ટવેરમાં ઓનલાઇન એન્ટ્રી શરૂ કરવા બાબત. (સેમ.-૧ રીપીટર/A.T.K.T. વાળા વિદ્યાર્થીઓ માટે)

આથી ઉપરોક્ત વિષયે ભક્તકવિ નરસિંહ મહેતા યુનિવર્સિટી ભવનના અધ્યક્ષશ્રીઓ, અનુસ્નાતક કેન્દ્રના પ્રોફેસર્સ ઇન્ચાર્જશ્રીઓ, સંલગ્ન તમામ કોલેજોના આચાર્ચશ્રીઓ તથા માન્ય સંસ્થાના વડાઓને જણાવવાનું કે, New ERP સોફ્ટવેર અંતર્ગત યુ.જી./પી.જી./એલએલ.બી./બી.એડ. સેમ.-૩ અને સેમ.-૧ ની પરીક્ષાના, પરીક્ષા ફોર્મની ઓનલાઇન એન્ટ્રીની તારીખ નીચે મુજબ રહેશે. નિયત સમય-મર્યાદામાં કોલેજ દ્વારા તેમના લોગીન <mark>મારફત એન્ટ્રી કરવાની ર</mark>હેશે.

જે કોલેજો દ્વારા <mark>યુ.જી./પી.જી./એલએલ.બી./બી.એડ.સેમ.-૩</mark> માં નીચે મુજબના તબક્કાઓ પૂર્ણ કરેલ હશે, તે-જ કોલેજોના પરીક્ષા ફોર્મની ઓનલાઇન એન્ટ્રી થઇ શકશે. જેથી નીચે મુજબના તબક્કાઓ જે કોલેજ દ્વારા પૂર્ણ કરવામાં ના આવ્યા હોય તેવી કોલેજોએ વહેલી તકે પૂર્ણ કરી, નીચે મુજબની તારી<mark>ખોમાં પરીક્ષા</mark> ફોર્મની ઓનલાઇન એન્ટ્રી કરવાની રહેશે.

### વર્ષ : ૨૦૨૩-૨૪ પસંદ કરીને નીચે મુજબની પ્રક્રિયા કરવાની રહેશે.

#### Steps

**1.** College/Dept. Subject Mapping — College/Department Configuration

**Student Configuration** 

Menu Name

- 2. Student Subject Mapping
- **3.** Release Students Subject Selection
- **4.** Add Program Term Division Master
- 5. Student Division Mapping Student Configuration
- 6. Students Roll No. Generation
- ઉપરોક્ત ૧ થી ૬ તબક્કાઓ અંગેની માર્ગદર્શિકા તેમજ પરીક્ષા ફોર્મ ભરવા તેમજ ચલણ / પરીક્ષા ફોર્મ ફી જનરેટ તેમજ પ્રિન્ટ કરવા અંગેની માર્ગદર્શિકા સેમેસ્ટર-૧ મુજબ રહેશે.

[પરીક્ષા ફોર્મ ફી, અત્રેની યુનિવર્સિટીની વેબસાઇટ પર તા.03/0૮/૨૦૨૩ ના રોજ મુકવામાં આવેલ પરીપત્ર મુજબ રહેશે.]

| કોર્ષનું નામ                                      | रेज्युलर झी मा                       | લેઇટ ફી<br>[રેગ્યુલર ફી + ૫૦૦] | દંડાત્મક ફી<br>[રેગ્યુલર ફી + ૫૦૦ + ૧૫૦૦] |
|---------------------------------------------------|--------------------------------------|--------------------------------|-------------------------------------------|
| યુ.જી.∕પી.જી.∕બી.એડ.∕ એલએલ.બી.<br>સેમ ૩ અને સેમ ૧ | તા.૧૯/૦૮/૨૦૨૩<br>થી<br>તા.૦૨/૦૯/૨૦૨૩ | તા.૦૪/૦૯/૨૦૨૩                  | તા.૦૫/૦૯/૨૦૨૩                             |

છેલ્લી તારીખ બાદ કરવામાં આવેલ સુધારો સોફટવેર સ્વીકારશે નઠી. દંડાત્મક ફી ની તારીખ બાદ પણ જો કોઇ વિદ્યાર્થીનું પરીક્ષા ફોર્મ ઓનલાઇન ભરવાનું બાકી રઠેલ હોય તો તેવા વિદ્યાર્થીઓના પરીક્ષા ફોર્મ અત્રેની યુનિવર્સિટી ખાતેથી <mark>ડબલ દંડાત્મક ફી</mark> [દંડાત્મક ફી × ૨(બે)] ભરી પરીક્ષા ફોર્મ ભરવાનું રઠેશે.

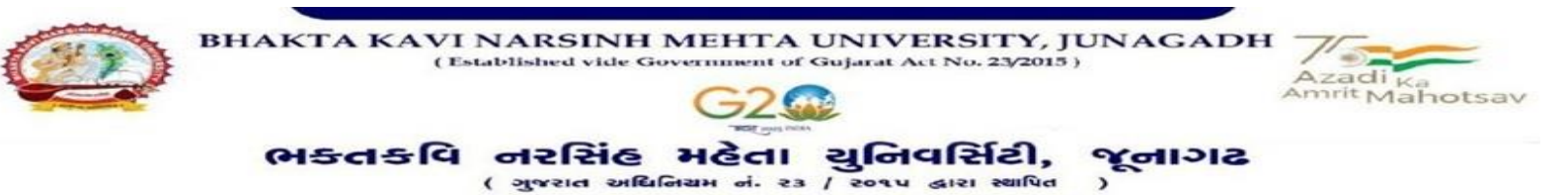

રેગ્યુલર ફીની છેલ્લી તારીખ સુધીમાં ચલન જનરેટ કરવાનું રહેશે, તેવી જ રીતે લેઇટ ફી અને દંડાત્મક ફી માટે અલગ-અલગ ચલન જનરેટ કરવાના રહેશે. જો કોઇ કોલેજ દ્વારા ઉપર મુજબ ચલન જનરેટ કરવામાં નહી આવે તો ત્યારબાદની તારીખમાં ચલન જનરેટ થશે નઠી જેની ગંભીરતાથી નોંધ લેવી.

છેલ્લી તારીખ બાદ ચાલુ કામકાજના દિવસ ૨(બે)માં ફરજીયાત પણે ચેકલિસ્ટ તેમજ બેંકમા ભરેલ ચલણની રસીદ પરીક્ષા વિભાગમાં જમા કરવાના રહેશે, જો કોલેજ દ્રારા નિયત સમયમર્યાદા બાદ પરીક્ષા ફોર્મ જમા કરવામાં આવશે તો તેવી કોલેજના બેઠક નંબર જનરેટ થશે નહી જેથી તેની સંપૂર્ણ જવાબદારી જે-તે કોલેજન<mark>ી</mark> રહેશે. જેની ગંભીરતાથી નોંધ લેવી. <mark>પરીક્ષા ફોર્મ ફી બેંકમાં</mark> ઓફલાઇન માધ્યમ દ્વારા અથવા ચલણમાં આપેલ બેંક ખાતામાં ઓનલાઇન માધ્યમ દ્વારા પણ ચુકવણી કરી શકાશે. ચુકવણી થયા બાદ ચુકવણી સફળતા પૂર્ણ થચેલ છે તેના પૂરાવા તરીકે ચુકવણી બાદનો Payment Reference Number ચલણમાં દર્શાવવો કરજીયાત છે તેમજ તેની એક નકલ જોડવાની રહેશે જેની ખાસ નોંધ લેવી.

ખાસ નોંધ ∙

- દરેક વિદ્યાર્થીએ પરીક્ષા ફોર્મમાં જે વિષય દર્શાવેલ હોય તે જ વિષયની કોલેજ દ્વારા સોફટવેરમાં એન્ટ્રી કરવી.
- કોલેજ દ્વારા પરીક્ષા કોર્મની એન્ટ્રી થયા બાદ કરજીયાત વેરીકાય કરી લેવાનું રહેશે.
- રીપીટર વિદ્યાર્થીનાં વિષયમાં ફેરફાર કરી આપવામાં આવશે નહી, જે કોલેજ તેમજ વિદ્યાર્થીઓએ ધ્યાને લેવું.
- ૪. પરીક્ષાના આવેદ<mark>નપત્ર કોલે</mark>જે પોતાની પાસે રેકોર્ડમા<mark>ં સાચવી</mark>ને રાખવાં, જરૂર પડ<mark>ચે યુ</mark>નિવર્સિટી દ્વારા મં<mark>ગાવવા</mark>માં આવે તો રજુ કરવાનાં રહેશે.
- ૫. જુના વિદ્યાર્થીઓની સ્પોર્ટ્સ ફ્રી રૂ.૭૦/- તેમજ કલ્ચરલ એક્ટિવિટી ફ્રી રૂ.૭૦/- સેમ.-૩ ના પરીક્ષા ફોર્મ સાથે ઓફલાઇન/ઓનલાઇન માધ્યમ મારફત જમા કરાવવાની રહેશે. જે કોલેજ દ્વારા સ્પોર્ટસ કી તેમજ કલ્ચરલ એક્ટિવિટી કી જમા કરાવવામાં નહી આવે તેવી કોલેજોના પરીક્ષા ફોર્મ સ્વીકારવામાં આવશે નહી. જેની સંબંધીતોએ ખાસ નોંધ લેવી.
- S. પરીક્ષા ફોર્મ ભરનાર તમામ વિદ્યાર્થીઓના ABC ID ની ઓનલાઇન એન્ટ્રી કરવી ફરજીયાત છે. જે વિદ્યાર્થીઓના ABC ID બનાવેલ ના હોય તેવા વિદ્યાર્થીઓના ABC ID બનાવી ત્યારબાદ પરીક્ષા ફોર્મની ઓનલાઇન એન્ટ્રી કરવાની રહેશે.

ેં. ડી. ગ્રેમ, ૨૧૫ડી ૫) પરીક્ષા નિયામક

બીડાણ : સેમેસ્ટર-૧ માં રીપીટર વિદ્યાર્થીઓના પરીક્ષા ફોર્મ ભરવા અંગેની માર્ગદર્શીકા

ક્રમાંક - બીકેએનએમયુ/પરીક્ષા/૮૩૯/૨૦૨૩ ભક્તકવિ નરસિંહ મહેતા યુનિવર્સિટી, ગવર્નમેન્ટ પોલીટેકનીક કેમ્પસ, ભક્ત<mark>કવિ નરસિંહ મ</mark>હેતા ચુનિવર્સિટી રોડ, 21 તિર્ગમાર્ચ ખડિયા, જૂનાગઢ-૩૬૨૨૬૩ તા.૧૮/૦૮/૨૦૨૩

પ્રતિ.

યુનિવર્સિટી ભવનના અધ્યક્ષશ્રીઓ, અનુસ્નાતક કેન્દ્રના પ્રોફેસર્સ ઇન્યાર્જશ્રીઓ, સંલગ્ન તમામ કોલેજોના આચાર્યશ્રીઓ, માન્ય સંસ્થાના વડાઓ તેમજ વિદ્યાર્થી ભાઇઓ તથા બઢેનો તરક….

નકલ સવિનય રવાના :-

(૧) માન.કલપતિશ્રીના અંગત સચિવશ્રી (જાણ અર્થે)

(૨) આઇ.ટી. સેલ (વેબસાઇટ પર પ્રસિધ્ધ થવા તેમજ યોગ્ય કાર્યવાહી અર્થે) (૩) હિસાબી શાખા. (યોગ્ય કાર્યવાહી અર્થે)

# Help Manual

# **Subject Selection mapping Module For college**

### **College /Department Subject Mapping**

Logging Your Username and password

### https://bknmuerp.in

Select <u>College / Department Management</u> module

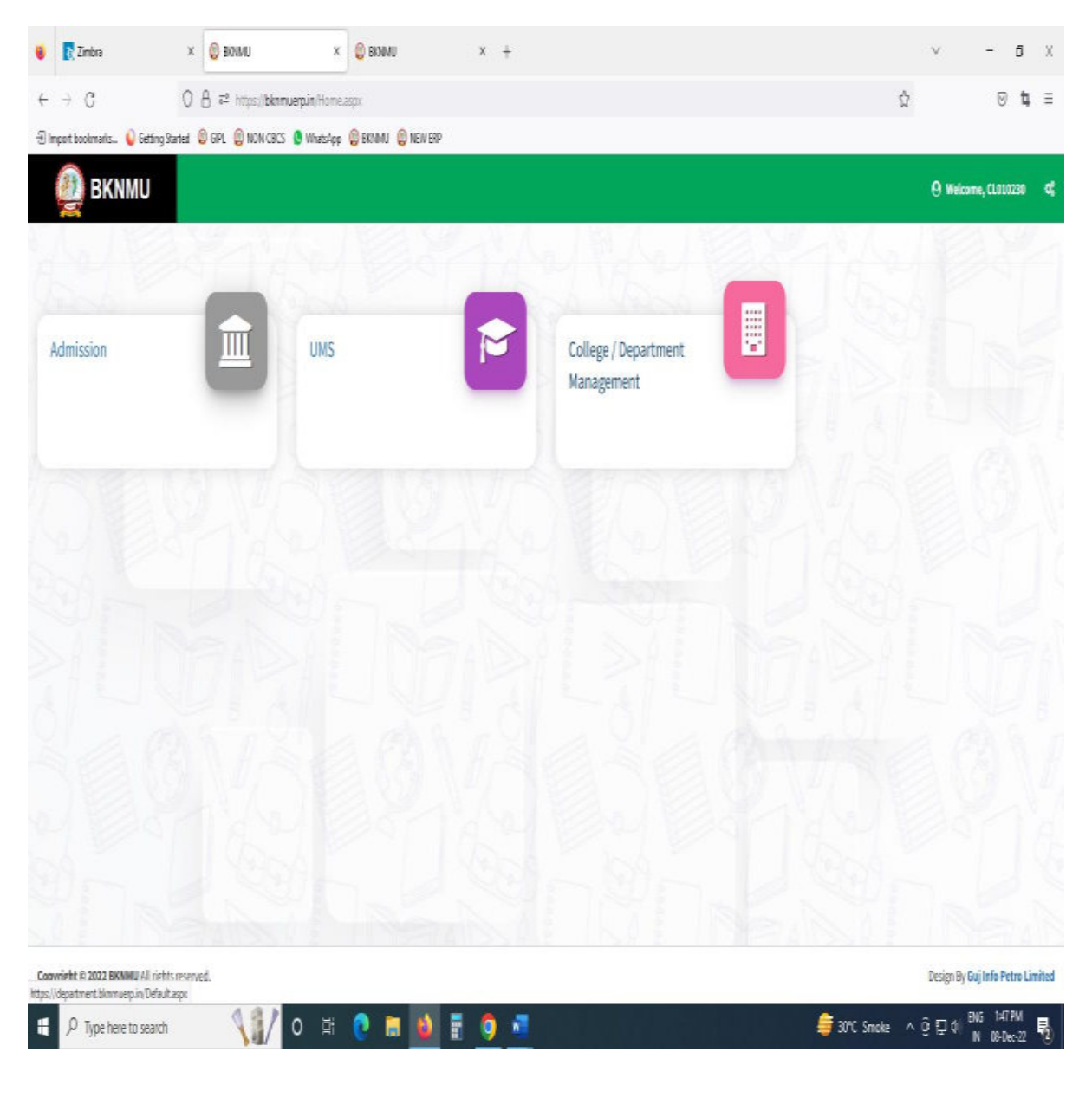

### <u>Step : 1</u>

- Go to College Department Configuration then select college/Department Subject Mapping
- Choose subject for which your college has been granted university permission

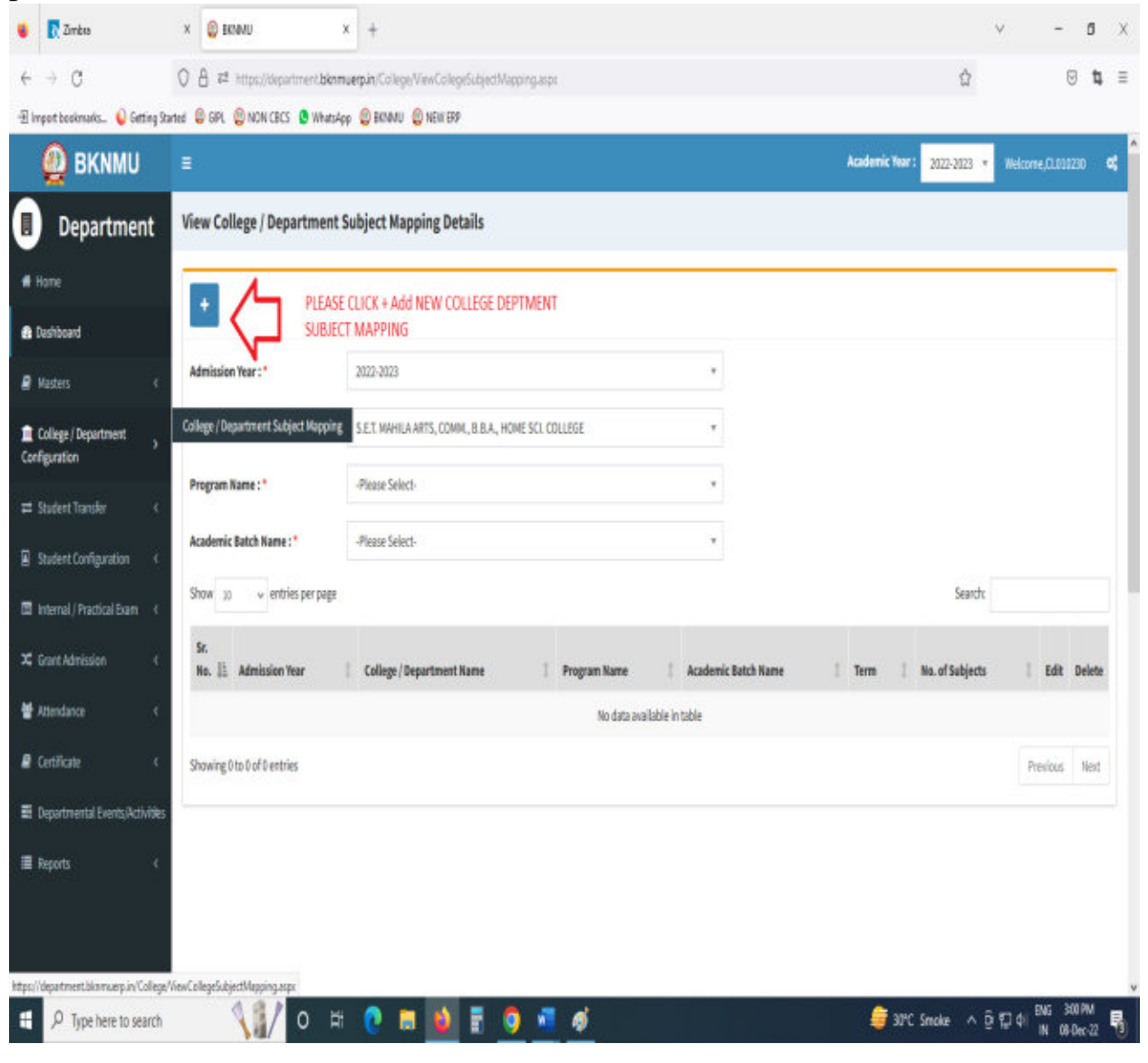

# • Click "+ " Symbol Add New College/Department Subject Mapping

•

| 😝 🧖 Zinbia                                  | × 🕘 EKNMU                      | x +                                                              |       | v -                         | đ X              |
|---------------------------------------------|--------------------------------|------------------------------------------------------------------|-------|-----------------------------|------------------|
| $\  \   \in \   \rightarrow \   \mathbb{G}$ | 0 â ≈ª https://department.bkm  | nuerpin/College/AddCollegeSubject/Mapping.aspx                   |       | E 🗘 🛛                       | <b>⊽ t</b> , ≡   |
| 🕣 Impot bookmarks 💊 Getting St              | arted 🟮 GPL 🔮 NON CBCS 🐧 Whats | pp 🔮 Brianu 🔮 Nehi Etp                                           |       |                             |                  |
| 🖷 Ноте                                      |                                |                                                                  |       |                             |                  |
| 🔒 Deshboard                                 |                                |                                                                  |       |                             |                  |
| 🖉 Wasters 🗸 🤇                               | Admission Year : *             | 2022-2023                                                        | 7     |                             |                  |
| College / Department                        | College   Department : *       | S.E.T. MAHILA ARTS, COMM, B.B.A., HOME SCI. COLLEGE              | Ψ     |                             |                  |
| Configuration                               | Program Name : *               | BACHELOR OF ARTS                                                 |       |                             |                  |
|                                             | Academic Batch Name :*         | BA.2022-23                                                       | Ŧ     |                             |                  |
| Internal / Practical Exam <                 | Term:"                         | BA. Semester - 1                                                 | ٣     |                             |                  |
| X Grant Admission 《                         | Subject Details                |                                                                  |       |                             |                  |
| 🕌 Attendance 🤇                              | No. Subject (                  | etails                                                           |       |                             |                  |
| 🛢 Cortificata 🗸                             | FOUNDATION CLASSICAL LAN       | GUNGE : ( Select atleast 1 of the following )                    |       |                             |                  |
| er celuitate                                | BADS-                          | 101 1. SANGKRIT- DI BRTUHARE NITISHATAK                          |       |                             |                  |
| Departmental Events (Activities)            | FOUNDATION :   Select atleas   | the following)     Select Checkbox                               |       |                             |                  |
| ≣ Reports <                                 | BADEngF                        | CIOLA - COMPULSORY ENGLISH                                       |       |                             |                  |
|                                             | 🗌 BACHinF                      | 1018 - FOUNDATION HINDI: HINDI KAHANI SAHITY: KAHANI NAYI PURANI |       |                             |                  |
|                                             | CORE: (Select at least 2 of th | following )                                                      |       |                             |                  |
|                                             | BADEcoC                        | 1010 - ECONOMICS : P1 ELEMENTARY ECONOMICS -1                    |       |                             |                  |
|                                             | BADECOC                        | 1020 - ECONOMICS : P2 INDIAN ECONOMY -1                          |       |                             |                  |
|                                             | BADEngC                        | COOD - ENGLISH: P1 SHORT STORY FORM                              |       |                             |                  |
| -                                           | BAGEngC                        | 1020 - ENGLISH: P2 LYRIC FORM                                    |       |                             | v                |
| H D Type here to search                     | VI/ 0 🗄                        | i 🜔 🖩 🔮 🗄 🌖 🖪 🛷                                                  | 🤤 30% | Smoke ^ 한 단 아 BNG 3<br>N 08 | :15PM<br>HDec-22 |

- Select Program Name, Academic Batch Name and Term. Then Select Check box for your college/Department Subject mapping
- Also View College/Department Subject Mapping

# <u>Step : 2</u>

# I. Student Subject mapping

- Student Configuration
- Go to Student Configuration select Student Subject mapping

| 🔀 Zimbra                      | × 🔮 eknmu                    | × 🔮 BKNMU                                     | x +              |                              |                                     | v -               | ۵          |
|-------------------------------|------------------------------|-----------------------------------------------|------------------|------------------------------|-------------------------------------|-------------------|------------|
| → C                           | 0 â ≈ª https://departmen     | t. <b>bknmuerpin</b> /College/ViewStudentSubj | etSelection.aspr |                              | ជំ                                  | 6                 | 9 <b>t</b> |
| mport bookmarks 💊 Getting Sta | arted 🟮 GIPL 👰 NON CBCS 🐧    | WhatsApp 🔞 BKNMU 🔞 NEW BP                     |                  |                              |                                     |                   |            |
| 👰 BKNMU                       |                              |                                               |                  |                              | Academic Year : 2022-2023           | • Welcome,testado | nin (      |
| Department                    | View Student Subject         | Mapping Details                               |                  |                              |                                     |                   |            |
| Hame                          |                              | Add New Student Subject                       |                  |                              |                                     |                   |            |
| Dashboard                     |                              | mapping                                       |                  |                              |                                     |                   |            |
| Masters K                     | Admission Year :*            | 2022-2023                                     | ٠                | College / Department Name :* | -Please Select-                     |                   |            |
| [ College / Department        | Program Name : *             | -Please Select-                               | *                | Academic Batch Name : *      | -Please Select-                     |                   | 7          |
| niguration                    | Show 10 v entries pe         | page                                          |                  |                              | Searc                               | tr                |            |
| Student Configuration 《       | Sr. Academic<br>No. 🎚 Year 🏌 | College/ Program<br>Department Name I Name    | Academic Batch   | Enrollment Student           | Is MBP Subject<br>Type 1 Selection? | î View î Edît     | Delete     |
|                               |                              |                                               | No data ava      | ilable in table              |                                     |                   |            |
|                               | Showing 0 to 0 of 0 entries  |                                               |                  |                              |                                     | Previous          | Next       |
|                               |                              |                                               |                  |                              |                                     |                   |            |
|                               |                              |                                               |                  |                              |                                     |                   |            |
|                               |                              |                                               |                  |                              |                                     |                   |            |
|                               |                              |                                               |                  |                              |                                     |                   |            |
|                               |                              |                                               |                  |                              |                                     |                   |            |

• Click "+ " Symbol Add New Student Subject Mapping .

| naris 💊 Getting Started 🔮 GPL .                                                                                                    | 🔋 NON CECS  👲 WH                                                                                                    | atsApp 🔞 BKINMU 🚷 NEW EXP                                                                                                    |                                       |                 |    |
|----------------------------------------------------------------------------------------------------|----------------------------------------------------------------------------------------------------|----------------------------------------------------------------------------------------------------|---------------------------------------|-----------------|----|
| atnert Program Name:                                                                                                    | 5                                                                                                    | BACHELOR OF SCIENCE AND INFORMATION TECHNOLOGY                                                                                                    | Academic Batch Name : *               | BSC)(T) 2022-23 | ंग |
| Term:"                                                                                                    |                                                                                                    | B.Sc.(IT) Semester - 1 *                                                                                                    | Syllabus Batch Name : *               | 85C(17) 2022-23 | ,  |
| fguration <<br>Stream :                                                                                                    |                                                                                                    |                                                                                                    | Medium:                               | 4               | ंग |
| Subject D                                                                                                    | tails                                                                                                    |                                                                                                    |                                       |                 |    |
| Levels :                                                                                                    |                                                                                                    | Select Ali-                                                                                                    |                                       |                 |    |
|                                                                                                    |                                                                                                    |                                                                                                    |                                       |                 |    |
| No.                                                                                                    | Subject De                                                                                                    | tais                                                                                                    |                                       |                 |    |
| No.<br>CORE:   Sela                                                                                                    | Subject Del<br>ct atleast 4 of the follo                                                                                                    | als<br>wirg) Select chark how chu                                                                                                    | ent                                   |                 |    |
| No.<br>CORE : (Seli                                                                                                    | Subject De<br>ct atleast 4 of the foll<br>Constitution                                                                                                    | ails<br>owing) Select check box stud<br>14 - Pacteronometric subject                                                                                                    | ent                                   |                 |    |
| No.<br>CORE:   Sek<br>S                                                                                                    | Subject De<br>ct atleast 4 of the follo<br>thread 20<br>BITesOCC10                                                                                                    | tails<br>swing)<br>IE-PROCEREMENTATION<br>Subject<br>40-ENGLISH LANGUAGE & COMMUNICATION SULLS                                                                                                    | ent                                   |                 |    |
| No.<br>CORE :   Sel<br>S<br>S                                                                                                    | Subject De<br>ct atleast 4 of the follo<br>Contract CO<br>BITESOCCO<br>BITESOCCO<br>BITESOCCO                                                                                                    | tails                                                                                                    | ent                                   |                 |    |
| Ne.<br>CORE: (Sei<br>S<br>S<br>S<br>S<br>S<br>S<br>S                                                                                                    | Subject De<br>ct atleast 4 of the follo<br>server.com<br>BiTesOCCIO<br>BiTfuerCCIO<br>BiTfuerCCIO                                                                                                    | Lails Select check box stud In - Processioning I - Processioning I - Procession State Subject A4 - English Language & Communication Skills B0 - Computer Fundamentals & Energing Technology 20 - NETWORKING, INTERNET & WEB PAGE DEVELOPMENT                                                                                                    | ent                                   |                 |    |
| No.<br>CORE:   Sel<br>CORE:   Sel<br>CO | Subject De<br>ct atleast 4 of the folio<br>Britsoccio<br>Brifsoccio<br>Brifsoccio<br>Brifsoccio<br>Brifsoccio                                                                                                    | EATS Soving) Select check box stur Subject 44 - ENGLISH LANGUAGE & COMMUNICATION SULLS B0 - COMPUTER FUNDAMENTALS& EMERGING TECHNOLOGY 20 - NETWORKING, INTERNET & WEB PAGE DEVELOPMENT E following ()                                                                                                    | ent                                   |                 |    |
| No.<br>CORE:   Sel<br>S<br>S<br>PRACTICAL:<br>S                                                                                                    | Subject De<br>ct atleast 4 of the foll<br>ansaccio<br>Billisoccio<br>Billisoccio<br>Billisoccio<br>Billisoccio<br>Billisoccio<br>Billisoccio<br>Billisoccio<br>Billisoccio                                                                                                    | tails  terrer for the first second states and second states and se | ent<br>elect Student for this Student | list            |    |
| Na.<br>CORE:   Sei<br>S<br>S<br>S<br>S<br>S<br>S<br>S<br>S<br>S<br>S<br>S<br>S<br>S<br>S<br>S<br>S<br>S<br>S                                                                                                    | Subject De<br>ct atleast 4 of the follo<br>Biffsoccio<br>Biffsoccio<br>Biffsoccio<br>Biffsoccio<br>Biffsoccio<br>Biffsoccio<br>Biffsoccio<br>Biffsoccio<br>Biffsoccio<br>Biffsoccio<br>Biffsoccio                                                                                                    | anis<br>swing) Select check box stur<br>subject<br>44 - ENGLISH LANGUAGE & COMMUNICATION SAULS<br>80 - COMPUTER FUNDAMENTALS & EMERGING TECHNOLOGY<br>20 - NETWORKING, INTERNET & WEB PAGE DEVELOPMENT<br>e following )<br>50 - PRACTICAL - 1 S                                                                                                    | ent<br>elect Student for this Student | list            |    |
| No.<br>CORE : [ Sel<br>3<br>3<br>4<br>5<br>6<br>7<br>8<br>7<br>8<br>7<br>8<br>7<br>8<br>1<br>1<br>1<br>1<br>1<br>1<br>1<br>1<br>1<br>1<br>1<br>1                                                                                                    | Subject De<br>ct atleast 4 of the folio<br>antraccol<br>BITESOCCIO<br>BITESOCCIO<br>BITESOCIO<br>BITESOCIO<br>BITESOCIO<br>BITESOCIO<br>BITESOCIO<br>BITESOCIO<br>BITESOCIO<br>BITESOCIO<br>BITESOCIO<br>BITESOCIO<br>BITESOCIO<br>BITESOCIO<br>BITESOCIO<br>BITESOCIO<br>BITESOCIO<br>B | tails                                                                                                    | ent<br>elect Student for this Student | list            |    |
| Na.<br>CORE :   Sei<br>S<br>PRACTICAL:<br>Student D                                                                                                    | Subject De<br>ctatleast 4 of the follo<br>Biffunction<br>Biffunction<br>Biffun                                                                                                    | ails  swing)  Select check box stur subject  44 - ENGLISH LANGUAGE & COMMUNICATION SALLS  30 - COMPUTER FUNDAMENTALS & EMERGING TECHNOLOGY  20 - NETWORKING, INTERNET & WEB PAGE DEVELOPMENT  efolowing)  50 - PRACTICAL - 1  50 - PRACTICAL - 2                                                                                                    | ent<br>elect Student for this Student | list            | 1  |
| No.<br>CORE: [Sel<br>CORE: ]Sel<br>PRACTICAL:<br>Student D                                                                                                    | Subject De<br>ct atleast 4 of the folio<br>Bittest 2 of the<br>Bittest 2 of th<br>Bittest 2 of th<br>Bittest 2 of th<br>Bitter2010<br>Bitter2010                                                                                                    | tails  tails  Select check box stur subject  II-PROCERMENTALINE Subject  AI-ENGLISH LANGUAGE & COMMUNICATION SULLS  BO-COMPUTER FUNDAMENTALS & EMERGING TECHNOLOGY  20-NETWORKING, INTERNET & WEB PAGE DEVELOPMENT  E following )  SO-PRACTICAL-1  S  I                                                                                                    | ent<br>elect Student for this Student | list            | ]  |
| Na.<br>CORE:   Sei<br>G<br>G<br>G<br>G<br>G<br>G<br>G<br>G<br>FRACTICAL:<br>G<br>G<br>G<br>Student D<br>Student:*                                                                                                    | Subject De<br>ctatleast 4 of the follo<br>Biffsoccio<br>Biffsoccio<br>Biff                                                                                                    | tails  swing)  Select check box stur subject  44 - ENGLISH LANGUAGE & COMMUNICATION SAULS  30 - COMPUTER FUNDAMENTALS & EMERGING TECHNOLOGY  20 - NETWORKING, INTERNET & WEB PAGE DEVELOPMENT  efollowing)  50 - FRACTICAL - 1  50 - FRACTICAL - 2                                                                                                    | ent<br>elect Student for this Student | list            |    |

- Select Program Name, Academic Batch Name and Term Syllabus batch Name. Then Select Check box for your Student Subject mapping and also Select Student for this Subject. check all Details after you Submit.
- To delete All student subject selected for click cancel option. Only one student deleted for × click Symbol
- Also View Student Subject Mapping.

| a state of the        | × 😰 BKNMU                                                                                                    | × 🔮 BKNMU                                                                                                    | × +                                                                                                    |                         | v - 6      | 5            |
|-----------------------|----------------------------------------------------------------------------------------------------|----------------------------------------------------------------------------------------------------|----------------------------------------------------------------------------------------------------|-------------------------|------------|--------------|
| ⊢ → C                 | O A ≓ https://departs                                                                                             | ment <b>blonmuerpun</b> /Callege/Releas                                                                                                    | eStudentSubjectSelection.app                                                                                     | E 90%                   | <b>☆</b> ♡ | <b>t</b> , : |
| 🗄 import bookmarks 😜  | Getting Started 😨 GPL 😰 NON CBCS                                                                                  | 🖲 WhatsApp 🔞 BKNMU 🏮 NEV                                                                                                    | 89                                                                                                    |                         |            |              |
| # Home                | 1                                                                                                    |                                                                                                    |                                                                                                    |                         |            |              |
| B Dashboard           |                                                                                                    |                                                                                                    |                                                                                                    |                         |            | -            |
| Masters               | Admission Year : *                                                                                                | 2022-2023                                                                                                    |                                                                                                    |                         |            |              |
| College/Department    | College/Department:*                                                                                              | COLLEGE OF COMPUTER, SC                                                                                                    | JENCE & INFORMATION TECHNOLOGY                                                                                   |                         |            |              |
| orfiguration          | Program Name :*                                                                                                   | BACHELOR OF SCIENCE AND                                                                                                    | INFORMATION TECHNOLOGY                                                                                           | *                       |            |              |
| Student Configuration | <                                                                                                    | 85C(11) 2022-23                                                                                                    |                                                                                                    |                         |            |              |
|                       | Chille Subliment                                                                                                  | BEFERE MAN AT                                                                                                    |                                                                                                    |                         |            |              |
|                       | Sylvalius Batch Name : "                                                                                          | bac(n) ditte-ta                                                                                                    |                                                                                                    | 1                       |            |              |
|                       | Term: *                                                                                                    | B.Sc.(IT) Semester - 1                                                                                                    |                                                                                                    | •                       |            |              |
|                       |                                                                                                    |                                                                                                    | Uniferent                                                                                                    |                         |            |              |
|                       |                                                                                                    |                                                                                                    |                                                                                                    |                         |            |              |
|                       | View Students : *                                                                                                 | Subject Selection Release                                                                                                    | Neading                                                                                                    |                         |            |              |
|                       | View Students : *                                                                                                 | Subject Selection Release                                                                                                    | Neading .                                                                                                    |                         |            |              |
|                       | View Students : *                                                                                                 | R Subject Selection Release<br>Subject Selection Release<br>Subject Selection Pending<br>DeRelease Subject Selection                           | Pending<br>1<br>19 (Withdrawal Cases)                                                                            |                         |            |              |
|                       | View Students : *                                                                                                 | Subject Selection Release     Subject Selection Release     Subject Selection Pending     UnRelease Subject Selection     Please Select        | Nending<br>1<br>10 (Withdrawal Cases)                                                                            |                         |            |              |
|                       | View Students : *<br>Specialization :                                                                             | Subject Selection Release Subject Selection Release Subject Selection Pending UneRelease Subject Selection Please Selection                    | Preding<br>1<br>19 (Withdrawal Cases)                                                                            | •                       |            |              |
|                       | View Students : *<br>Specialization :<br>Student Details                                                          | RSubject Selection Release<br>OSubject Selection Release<br>OSubject Selection Pending<br>OURRelease Subject Selection<br>Please Select        | Pending<br>1<br>1n (Withdrawal Cases)                                                                            |                         |            |              |
|                       | View Students ;*<br>Specialization :<br>Stud mr Specialis<br>Sr. Sele<br>Na. Enroliment No.                       | Subject Selection Release Subject Selection Parlease Subject Selection Parlease UnRalease Subject Selectio Please School Checkbox then submite | Preding<br>1<br>19 (Withdrawal Cases)<br>1<br>Studient Name                                                      | Subject Count           | View       |              |
|                       | View Students :*<br>Specialization :<br>Student Specialis<br>St. Selice<br>No. Enrollment No.<br>1 Errollment No. | Subject Selection Release Subject Selection Release Subject Selection Pending UnRelease Subject Selectio Please Select                         | Needing<br>I<br>In (Withdrawal Cases)<br>I<br>Studiest Name<br>ARDESHMA AMUSHKA VATIVEHAU                        | subject Count           | View<br>@  |              |
|                       | View Students : * Specialization : Stud mr.Specialis Sc. Selev No. Envolument No. 1 E220131000018 2 E220131000018 | Bobject Selection Release     Subject Selection Pending     UurRelease Subject Selection     distate Select      the Select      total         | Pending<br>In (Withdrawal Coses)<br>Studiest Name<br>ADDESHNA ANUSHKA YATIVEHKA<br>BARUKOMA VARTIKA PARSOTAMBHAI | subject Count<br>6<br>6 | Ves<br>©   |              |

### II. Release Student Subject Selection

- Select Program Name, Academic Batch Name and Term, Syllabus batch Name Freeze Data.
- Then show view student option Select any one option
  - A. Subject Selection Release Pending,
  - B. Subject Selection Released,
  - C. Subject Selection Pending,
  - D. Unrelease Subject Selection (Withdrawal Cases)

- Show Student Details check All Details and select Check box then Submit to this page.
- III. Student Division Mapping
  - ➢ Go to master and selete program Term Division mapping

| 🏮  Žiriba                    | × 🕘 BRIMU                 | × 🔮 BRANU                           |               | x +                 |                |                     |                 | v                                                 | - 0                  |
|------------------------------|---------------------------|-------------------------------------|---------------|---------------------|----------------|---------------------|-----------------|---------------------------------------------------|----------------------|
| e → C                        | 0 🛔 ≓ https://depart      | tment, <b>bkmnuerp.in</b> ,Departme | ntDeshboards( | Admin Deshboard.asp |                |                     |                 | E \$                                              | 0 <b>t</b>           |
| 🗄 Import bookmarks 💊 Getting | Started 🏮 GPL 🔋 NON CBCS  | 🖲 WhetsApp 🔮 BROMU 🔮                | NEV EX        |                     |                |                     |                 |                                                   |                      |
| 👰 BKNMU                      | E                         |                                     |               |                     |                |                     | Academic Y      | ear: <u>2022-2023</u> v (                         | Velcome,testadinin ⊄ |
| Department                   | Dashboard                 |                                     |               |                     |                |                     |                 |                                                   |                      |
| 🛿 Home                       | Admission Year :          | 2022-2023                           | ,             | College:            | A.R. BHAT      | TP:G.CENTER FOR MSW |                 |                                                   | •                    |
| 🗿 Dashboard                  | Program -                 | ER OF SOCIAL WORK                   | ,             | Batch :             | MSW 2022-      | 23 *                | Semester :      | M.S.W.Semester                                    | -1 r                 |
| Vasters )                    | Program Terri UVISIOT Neg | ncow                                |               |                     | I AE STUDEUT   |                     |                 | O OFTENDIER                                       |                      |
| Colege/Department            | 1)Coleg                   | :Vise)                              |               | Ø                   | (College Vise) |                     | E               | 2 (College Wise)<br>1 (College Wise Visiting Teac |                      |
| I Student Configuration      | Program Wise Stu          | dent                                | -             | Semester Ca         | itegory And Ge | ender Wise Student  |                 |                                                   |                      |
|                              |                           |                                     |               |                     | EWS            | General             | SC.             | SEBC                                              | ST                   |
|                              |                           |                                     |               | Female              | 1              | 24                  | ą               | Π                                                 | ŧ                    |
|                              |                           |                                     |               | Male                | I              | а                   | ≅               | ¥                                                 | I                    |
|                              |                           |                                     |               |                     |                | 1 2                 | 0 40 60         |                                                   |                      |
|                              | Somector Decuit (         | Patagony And Gooder I               | Wice Shuda    | nt                  |                |                     | Goal Compl      | ation Shulant                                     |                      |
|                              | Jenrester nésült (        | uausyury Anu dehuer f               | mae audue     | in.                 |                |                     | ouarcomp        | COURT OLUCETIL                                    | -                    |
|                              |                           |                                     |               | 1                   |                |                     | Division Mappin | E                                                 | 0/218                |
|                              |                           |                                     |               |                     |                |                     |                 |                                                   |                      |

- > Go to College Department > Master and Click Program Term Division
- New Add program Term Division

| a                    | 0.0 -1                        |                               | 11.10 T N 1                    |               | - A                        |                 |
|----------------------|-------------------------------|-------------------------------|--------------------------------|---------------|----------------------------|-----------------|
| 1.0                  | V □ ← nttps;//departme        | ncloknmuerpun/Lollege/Vasters | AddProgram lermDivision Mappin | g.æspx        | 976 W                      | U 1             |
| t bookmarks. 🔰 Gettr | ng Started 👹 GPL 👹 NON CBCS 🧕 | WhatsApp @ BKNMU @ NEW        | 89                             |               |                            |                 |
| BKNMU                |                               |                               |                                |               | Academic Year: 2022-2023 + | Velome,CL000230 |
| Department           | Add Program Term Division     | Mapping                       |                                |               |                            |                 |
| E:                   |                               |                               |                                |               |                            |                 |
| board                |                               |                               |                                |               |                            |                 |
| 85 (                 | Admission Year:*              | 2022-2023                     |                                | ,             |                            |                 |
| e Decement           | College   Department : *      | S.E.T. MAHILA ARTS, COMIN, B  | EBA, HOME SCI. COLLEGE         | ,             |                            |                 |
| tion                 | Program Name :*               | BACHELOR OF ARTS              |                                | ,             |                            |                 |
| rt Configuration 🤇   |                               |                               |                                |               |                            |                 |
|                      | Academic Batch Name : "       | BA 2022-23                    |                                |               |                            |                 |
|                      | Term : *                      | B.A. Semester - 1             |                                | ,             |                            |                 |
|                      | Division Details              |                               |                                |               |                            |                 |
|                      | Add Division                  |                               |                                |               |                            |                 |
|                      | ç.                            |                               |                                |               |                            |                 |
|                      | No. Medium                    | College                       | Program Type                   | Division Name | is Active                  | Remove          |
|                      | I None selected +             | None                          | selected +                     |               | ٥                          | x               |
|                      |                               |                               |                                |               |                            |                 |
|                      |                               |                               |                                |               |                            |                 |
|                      |                               |                               |                                | Sound Lance   |                            |                 |
|                      |                               |                               |                                |               |                            |                 |
|                      |                               |                               | 1                              |               |                            |                 |

- Click "+" Symbol then Add a new program Term Division Mapping.
- No, of Division. example No of Division: -1 open one column and also add one or more Division click add Divi.
- Also View program Term Division Mapping.

• Go to College Department Select Student Division Mapping.

| 👹 🚺 Zimbra                  | × 🔮 BKNMU                                                  | X 🔮 BINIMU X +                                                            | - a x              |
|-----------------------------|------------------------------------------------------------|---------------------------------------------------------------------------|--------------------|
| e → C                       | 0 A ₽ https://department.b                                 | knmuerpin/College/ReleaseStudentSubjectSelection.aspx 🛛 😨 🕫 🏠             | ⊚ t, ≡             |
| 🗄 Impot bookmarks 💊 Gettin  | g Started 🔮 GIPL 🔮 NON CBCS 🐧 Wh                           | essége 🔮 Brownu 🔮 NEIII 1999                                              |                    |
| f Home                      |                                                            |                                                                           |                    |
| 🔒 Dashboard                 |                                                            |                                                                           |                    |
| 🔮 Masters 🔍 🤇               | Admission Year : *                                         | *                                                                         |                    |
| 👹 🚺 Zimbra                  | × 😢 EKNMU                                                  | × 😂 BRANNU × +                                                            | v - б Х            |
| € → C                       | 0 8 6ª https://department.b                                | kmwerpin/CollegeMasters/VewStudentDivisionMapping.appx                    | ⊚ t, ≡             |
| 🗄 import bookmarks 🏮 Gettin | ig Started 🔋 GIPL 💡 NON CBCS 🐧 WH                          | atsiqp 🔮 BAXANU 🔮 WEIN BEP                                                |                    |
| 👰 BKNMU                     | =                                                          | Academic Years 2022-2023                                                  | Vekone,testadmin 🕻 |
| Department                  | View Student Division Mapping                              |                                                                           |                    |
| ₩ Home<br>Bashboard         | Add N<br>Divisio                                           | aw Student<br>n mapping                                                   |                    |
| 🖉 Nasters 🔹 🤇               | Admission Year : "                                         | 2022-2023                                                                 |                    |
| College/Department (        | College   Department : *                                   | -Plezze Select-                                                           |                    |
| Student Configuration >     | Student Subject Napping                                    | -Plasa Select-                                                            |                    |
|                             | Release Student Subject Selection                          | -Flaza Select-                                                            |                    |
|                             | Student Name Change Correction<br>Student Division Mapping | Search                                                                    | c                  |
|                             | Student Roll Number Generation eparts                      | vent Name 🔰 Term 🔰 Division Name 🔹 No Of Students 🔰 Add Student 📗 Edit/Vi | ew Delete          |
|                             | Student Profile Details                                    | No data available in table                                                |                    |
|                             | Showing I to I of I entries                                |                                                                           | Previous Next      |
|                             |                                                            |                                                                           |                    |

- Click "+ " Symbol Add New Student Division Mapping.
- Also View Student Subject Mapping.

|                                 |                                  |                                                 | 1.               |        |               |            |     |
|---------------------------------|----------------------------------|-------------------------------------------------|------------------|--------|---------------|------------|-----|
| → C                             | 0 🖁 🛱 demodepartmentbio          | imu <b>gplin</b> /CollegeMasters/AddStudentDivi | sionMapping.aspx |        | 0 🗘           | <b>⊽ t</b> | Ξ   |
| ort bookmarks 💊 Getting<br>1988 | g Stanted 🔮 GIPL 🔮 NON CBCS 🔮 Wh | etslapp 🔮 BINMU 🔮 NEW BIP                       |                  |        |               |            |     |
| llege/Department                | College/Department:*             | BAHAUDDIN SCIENCE COLLEGE                       |                  |        | •             |            |     |
| FACON                           | Program Name:*                   | BACHELOR OF SCIENCE                             |                  |        | *             |            |     |
| dent Configuration (            | Academic Batch Name : "          | B.SC. 2022-23                                   |                  |        | ,             |            |     |
|                                 | Term :*                          | SEMESTER-1                                      |                  |        | ۲             |            | l   |
|                                 |                                  |                                                 | UnFree           | N      | Ŷ             | select D   | ivi |
|                                 | Division :*                      | BSC-A                                           |                  |        |               |            | I   |
|                                 | Filter Criteria                  |                                                 |                  |        |               |            |     |
|                                 | Filter By:                       | -Please Select-                                 |                  |        | y             |            | l   |
|                                 | From :                           |                                                 | To:              |        |               | Generate   | l   |
|                                 | Student <sup>,</sup> recars      | Select stude                                    | ent              |        |               |            |     |
|                                 | Sr.<br>No. 🗌 Enrolment No.       |                                                 | Sumame           | Name   | Father's Name |            | l   |
|                                 | select                           | submit (                                        | ⇒ 🔤              | Cancel |               |            |     |
|                                 | -                                |                                                 |                  |        |               |            | ~   |

- Select Program Name, Academic Batch Name and Term, Syllabus batch Name Freeze Data.
- After Select Division, Select Filter option Garnet and select checkbox for Student Details Submit to page.

# IV. Student Roll Number

| • | Go to | College Departme | nt Select Studen | t Roll Number. |
|---|-------|------------------|------------------|----------------|
|---|-------|------------------|------------------|----------------|

| 70                  | V □ ← ntips//oepani          | nert <b>bornuepin</b> Coegeikares, Koosutersoliku | nter aspr                                           | 8 15                                            | и оч     |
|---------------------|------------------------------|---------------------------------------------------|-----------------------------------------------------|-------------------------------------------------|----------|
| pot bookmarks 🔰 Ge  | ting Stated 🕲 GPL 👹 WON CBCS | 🔮 WhatsApp 👹 BOMU 👹 NEW EPP                       |                                                     |                                                 |          |
|                     |                              |                                                   |                                                     |                                                 |          |
| shboard             | Laferication Vacar - *       | 3003.3078                                         |                                                     |                                                 |          |
| 555                 | C.                           |                                                   |                                                     |                                                 |          |
| leg:/Jepatnert      | College/Department:*         | SET. MAHLAARTS, COMM, B.B.A., HOME SCI. COLLS     | EE                                                  | +                                               |          |
| han                 | Program Name:*               | BACHELOR OF ARTS                                  |                                                     | •                                               |          |
| udent Configuration | c<br>Academic Batch Name :*  | BA 2027-23                                        |                                                     | ,                                               |          |
|                     |                              |                                                   |                                                     |                                                 |          |
|                     | Tem:"                        | B.A. Senester - 1                                 |                                                     |                                                 |          |
|                     |                              |                                                   | Universe                                            |                                                 |          |
|                     | Division:"                   | -Please Select-                                   |                                                     |                                                 |          |
|                     | Conserts for the behavior    | 62                                                |                                                     |                                                 |          |
|                     |                              |                                                   |                                                     |                                                 |          |
|                     | Roll No Configuration        |                                                   |                                                     |                                                 |          |
|                     | Prefix:                      |                                                   | Start No:"                                          |                                                 |          |
|                     | Student Details              |                                                   |                                                     |                                                 |          |
|                     | Section Type -*              | Istening                                          | <ul> <li>Serfine Performance<sup>1</sup></li> </ul> | Name-Taflar's Name - Surrame - Persilment No. + | Cenertle |
|                     | and the                      |                                                   | and the second                                      |                                                 | volume - |
|                     |                              |                                                   |                                                     |                                                 |          |
|                     |                              |                                                   | Submit Cancel                                       |                                                 |          |
|                     |                              |                                                   |                                                     |                                                 |          |

- Select Program Name, Academic Batch Name and Term, Syllabus batch Name and Freeze Data.
- Select Division. Generate Roll Nos Automatically Click Checkbox. And generate roll no. all student detail show and seat no.

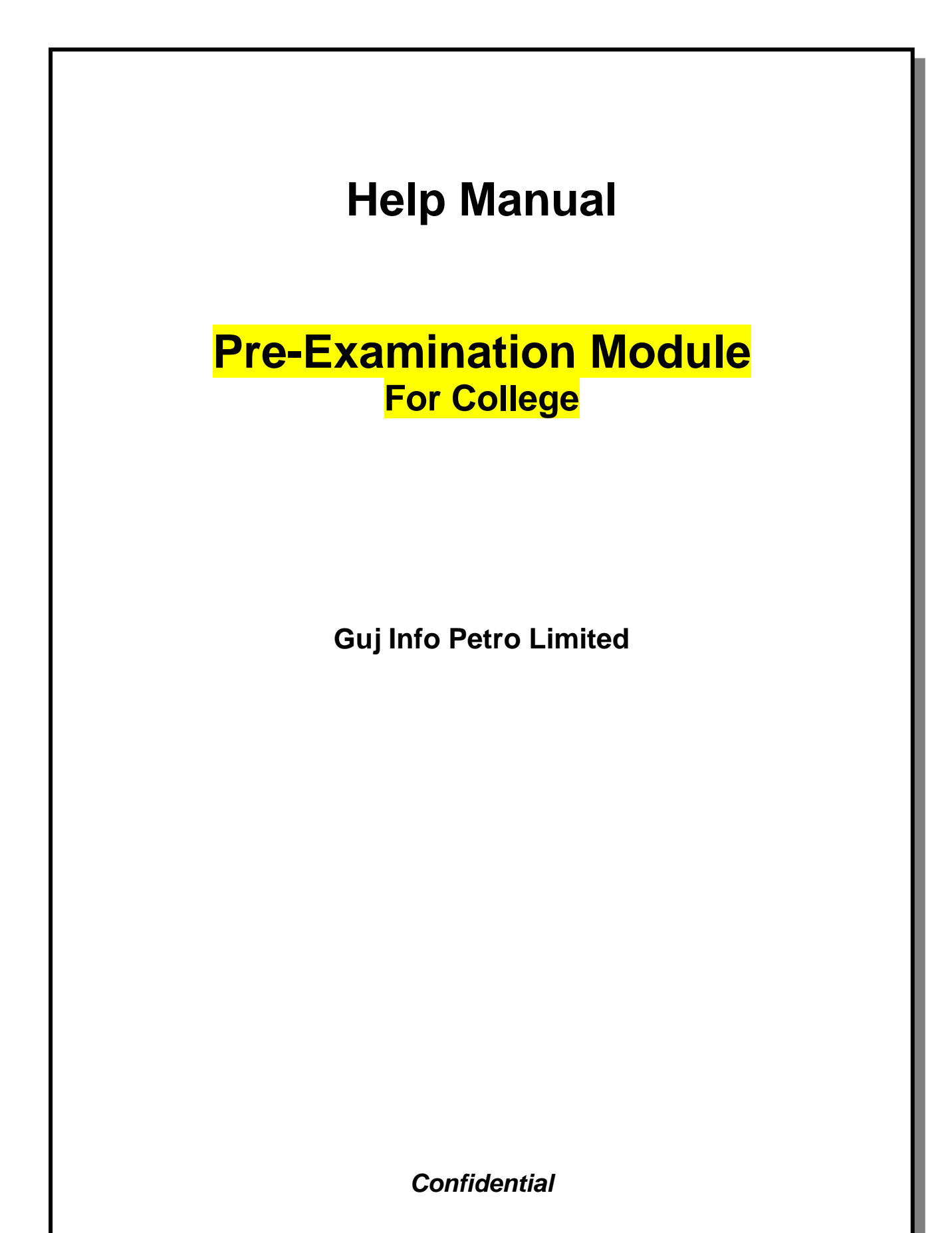

This information is confidential and proprietary to GIPL and is to be used only for the purpose for which it is provided. Reproduction by any means, electronic or mechanical, and distribution to third parties without express written permission of GIPL is not permitted.

# **Table of Contents**

| 1. | Generate Provisional Exam Form            | . 3 |
|----|-------------------------------------------|-----|
| 2. | Examination Form and College Verification | . 5 |
| 3. | Activity Wise Payment (Exam Activity)     | . 6 |
| 4. | Payment Transaction Search                | . 7 |

This information is confidential and proprietary to GIPL and is to be used only for the purpose for which it is provided. Reproduction by any means, electronic or mechanical, and distribution to third parties without express written permission from GIPL is not permitted.

Page 2 of 7

# 1. Generate Provisional Exam Form

### **Insert Functionality:**

• The page shall allow the Colleges to generate provisional exam forms in bulk.

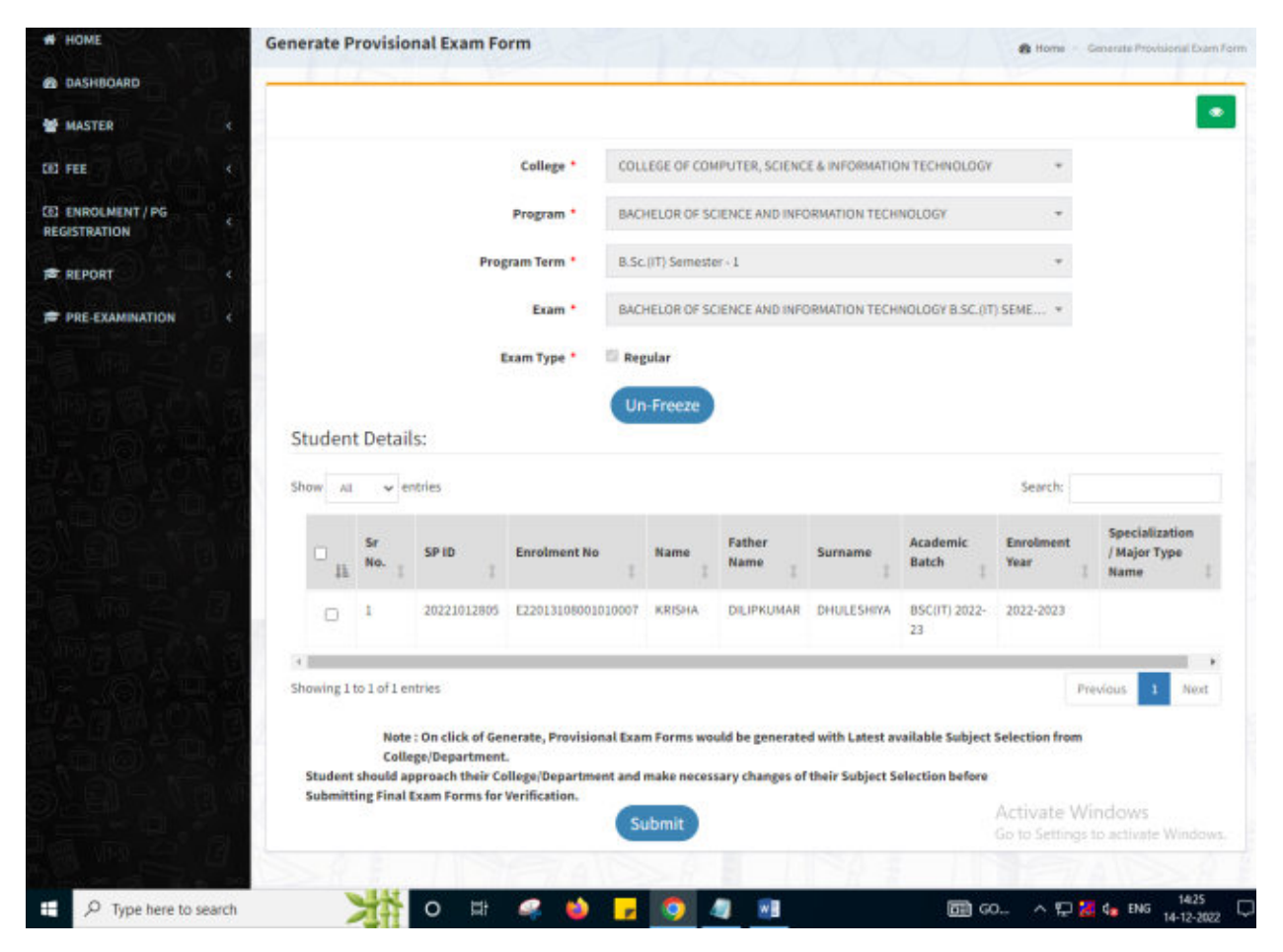

Page 3 of 7

Page 4 of 7

#### **View Functionality:**

- User can View all records.
- Users can also Export/ Delete Multiple records.

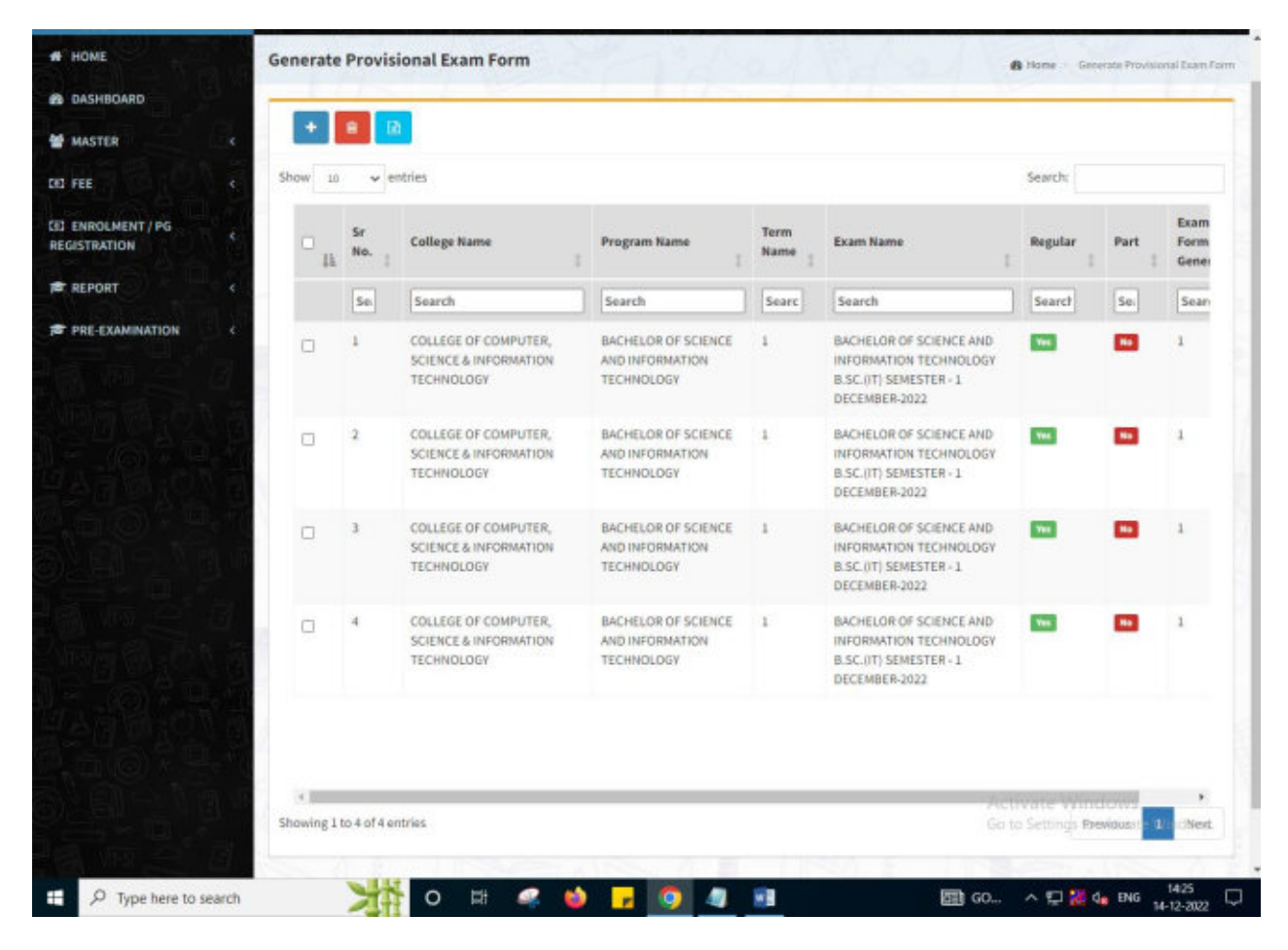

```
This information is confidential and proprietary to GIPL and is to be used only for the purpose for which it is provided. Reproduction by any means, electronic or mechanical, and distribution to third parties without express written permission from GIPL is not permitted.
```

## 2. Examination Form and College Verification

#### **Insert Functionality:**

- College User can verify Exam form of students one by one.
- College user also selects Answering Language, Payment Information and also change Subject selection if required of selected students.

| DASHBUARD       |                           |                                            |                                   |                                                                 |
|-----------------|---------------------------|--------------------------------------------|-----------------------------------|-----------------------------------------------------------------|
| MASTER          | College *                 | COLLEGE OF COMPUTER, SCIENCE & INFORMATION | TECHNOLOGY +                      |                                                                 |
| HE TO O         | Program *                 | BACHELOR OF SCIENCE AND INFORMATION TECHN  | OLOGY T                           |                                                                 |
| ENROLMENT / PG  | Program Term *            | B.Sc.(IT) Semester - 1                     | *                                 |                                                                 |
| REPORT          | Exam *                    | BACHELOR OF SCIENCE AND INFORMATION TECHN  | OLOGY B.SC.(IT) SEME *            |                                                                 |
| PRE-EXAMINATION | G 14                      | Un-Freeze                                  |                                   |                                                                 |
|                 | Enrolment No *            | E22013108001010007 - KRISHA DILIPKUMAR *   | Find                              |                                                                 |
|                 | Student Details:          |                                            |                                   |                                                                 |
|                 | Student Name *            | KRISHA DILIPKUMAR DHULESHIYA               | Date of Birth *                   | 04/02/2004                                                      |
|                 | SP ID *                   | 20221012805                                | Exam Type *                       | 🖲 Regular 🔘 Part                                                |
|                 | Answering<br>Language *   | Please Select                              | Is Payment Dor                    | ne by Student at College / Department 7 *                       |
|                 | Payment Mode *            | Please Select *                            | Student Payment<br>Reference No * |                                                                 |
|                 | Student Payment<br>Date * | DD/MM/YYYY                                 | Student Payment<br>Remarks        |                                                                 |
|                 | Fee Amount *              | 100.0000                                   | Syllabus Academic<br>Batch *      | B5C(IT) 2022-23                                                 |
|                 | Subject Details:          |                                            |                                   |                                                                 |
|                 | Show 10 v entri           | es                                         |                                   | Activate Windows<br>Go <b>ta Selete</b> gas to activate Windows |

Page 5 of 7

This information is confidential and proprietary to GIPL and is to be used only for the purpose for which it is provided. Reproduction by any means, electronic or mechanical, and distribution to third parties without express written permission from GIPL is not permitted.

# 3. Activity Wise Payment (Exam Activity)

### **Functionality:**

- College User can generate challan for bulk of Examination forms.
- Upon generation of challan a unique challan number will be generated which will be used in payments.
- List of applicants will be shown after selected parameter search with having check box selection facility by which bulk payment process will be done.
- Cash and Cheque/ Draft payment options are available for payment.
- If user selects cash challan option, then cash challan will be printed for colleges.
- If user selects Cheque/ Draft option then related Cheque/ Draft No, Date and Bank Name are entered then challan will be printed for colleges.

| MASTER                                                                                                    | 0                                                                     | Activity *                                                        | Examination Form                                                           |                                                                                                    |                                                           | *                                                                            |      |
|----------------------------------------------------------------------------------------------------|-----------------------------------------------------------------------|-------------------------------------------------------------------|----------------------------------------------------------------------------|----------------------------------------------------------------------------------------------------|-----------------------------------------------------------|------------------------------------------------------------------------------|------|
|                                                                                                    |                                                                       | College *                                                         | COLLEGE OF COMPUTER                                                        | R, SCIENCE & INFORM                                                                                                    | IATION TECHNO                                             | LOGY *                                                                       |      |
|                                                                                                    |                                                                       | Faculty 1                                                         | EXCLUTE OF FRIEND                                                          |                                                                                                    |                                                           |                                                                              |      |
| ENROLMENT / PG                                                                                                    |                                                                       | Faculty                                                           | PACIEIT OF SCIENCE                                                         |                                                                                                    |                                                           |                                                                              |      |
| REPORT                                                                                                    | P                                                                     | Program *                                                         | BACHELOR OF SCIENCE                                                        | AND INFORMATION T                                                                                                    | ECHNOLOGY                                                 | *                                                                            |      |
| PRE-EXAMINATION <                                                                                                    | Progra                                                                | im Term *                                                         | B.Sc.(IT) Semester - 1                                                     |                                                                                                    |                                                           | *                                                                            |      |
|                                                                                                    |                                                                       | Exam *                                                            | BACHELOR OF SCIENCE                                                        | AND INFORMATION T                                                                                                    | ECHNOLOGY B                                               | SC.(IT) SEME *                                                               |      |
| a second second s |                                                                       |                                                                   |                                                                            |                                                                                                    |                                                           |                                                                              |      |
|                                                                                                    |                                                                       | xam Type                                                          | Regular                                                                    |                                                                                                    |                                                           |                                                                              |      |
| ExamF<br>Show 1                                                                                                    | orm Student List:                                                     | xam Type                                                          | Regular<br>View                                                            |                                                                                                    |                                                           | Search:                                                                      |      |
| ExamF<br>Show 1                                                                                                    | entries                                                               | xam Type<br>Student Nan                                           | Regular<br>View                                                            | Student<br>Batch I                                                                                                    | Exam<br>Type                                              | Search:<br>Payment Done By Student<br>College                                | t At |
| ExamF<br>Show 1                                                                                                    | entries                                                               | Student Nan                                                       | Regular<br>View                                                            | Student<br>Batch I<br>Search                                                                                                    | Exam<br>Type                                              | Search:<br>Payment Done By Student<br>College<br>Search                      | t At |
| ExamF<br>Show 1<br>1<br>1<br>1<br>1<br>1<br>1<br>1<br>1<br>1<br>1<br>1<br>1<br>1<br>1<br>1<br>1<br>1<br>1                                                                                                    | Enrolment No                                                          | Student Nan<br>Search<br>ARDESHNA A                               | Regular<br>View                                                            | Student<br>Batch<br>Search<br>BSC(IT) 2022-23                                                                                                    | Exam<br>Type                                              | Search:<br>Payment Done By Student<br>College<br>Search<br>Yes               | t At |
| ExamF<br>Show 1<br>1<br>1<br>1<br>1<br>1<br>1<br>1<br>1<br>1<br>1<br>1<br>1<br>1<br>1<br>1<br>1<br>1<br>1                                                                                                    | Enrolment No E22013108001010002                                       | Student Nan<br>Search<br>ARDESHNA A<br>BARVADIYA W                | Regular<br>View<br>ne<br>NUSHKA YATINBHAI<br>ARTIKA PARSOTANBHAI           | Student         I           Batch         I           Search         I           BSC(IT) 2022-23         BSC(IT) 2022-23                                                   | Exam<br>Type I<br>Search<br>REGULAR<br>REGULAR            | Search:<br>Payment Done By Student<br>College<br>Search<br>Yes<br>Yes        | t At |
| ExamF<br>Show 1<br>2<br>1<br>1<br>1<br>2<br>2<br>2<br>2<br>2<br>2<br>2<br>2                                                                                                    | Envolment No E22013108001010002 E22013108001010002 E22013108001010002 | Student Nan<br>Search<br>ARDESHNA A<br>BARVADIYA W<br>BHEDA RAJAI | Regular<br>View<br>NUSHKA YATINBHAJ<br>ARTIKA PARSOTANBHAJ<br>N PARBATBHAJ | Student         I           Batch         I           Search         I           BSC(IT) 2022-23         BSC(IT) 2022-23           BSC(IT) 2022-23         BSC(IT) 2022-23 | Exam<br>Type I<br>Search<br>REGULAR<br>REGULAR<br>REGULAR | Search:<br>Payment Done By Student<br>Colloge<br>Search<br>Yes<br>Yes<br>Yes | t At |

Page 6 of 7

This information is confidential and proprietary to GIPL and is to be used only for the purpose for which it is provided. Reproduction by any means, electronic or mechanical, and distribution to third parties without express written permission from GIPL is not permitted.

# 4. Payment Transaction Search

### **Functionality:**

- Using this page, university/ college user can update payment status of offline / online payments with Re-initiate payment.
- Payment list will be populated as per selection of fields.
- In form's list we can see the "No of Students, Payment Information's, Re-initiate Payment"
- In form's list we can delete payment of those whose status is pending.
- User can also export payment list in excel from EXPORT ALL button.
- User can also view students list from "Number of students" field.

| ACUROADO -     | 100 B |                                 |                                                      |                                                                            |                             |                           |                                             |                              |                                |                          |                        |         |                            |                |
|----------------|-------|---------------------------------|------------------------------------------------------|----------------------------------------------------------------------------|-----------------------------|---------------------------|---------------------------------------------|------------------------------|--------------------------------|--------------------------|------------------------|---------|----------------------------|----------------|
| ASHBOARD       | 174   |                                 |                                                      | Ac                                                                         | tivity *                    | Examinat                  | tion Form                                   |                              |                                |                          |                        |         |                            |                |
| ASTER          |       |                                 |                                                      | College                                                                    |                             |                           | OF COMPLET                                  | an comun                     | a parameter                    |                          | - Party                |         |                            |                |
|                |       |                                 |                                                      | Conege                                                                     | tame -                      | COLLEGE                   | ОРСОМРОТ                                    | IER, SCIENCE                 | & INFORMAT                     | ION TECHNO               | LOGY                   |         |                            |                |
| ROLMENT / PG   | 1     |                                 |                                                      | Faculty                                                                    | lame *                      | FACULTY                   | OF SCIENCE                                  |                              |                                |                          |                        | *       |                            |                |
| EPORT          |       |                                 |                                                      | Program                                                                    | iame *                      | BACHELO                   | OR OF SCIEN                                 | CE AND INFO                  | RMATION TEC                    | CHNOLOGY                 |                        | *       |                            |                |
| RE-EXAMINATION | 1     |                                 |                                                      |                                                                            | Term *                      | B.Sc.(IT)                 | Semester - 1                                |                              |                                |                          |                        |         |                            |                |
|                | 13    |                                 |                                                      | 3                                                                          | Exam *                      | BACHELO                   | OR OF SCIEN                                 | CE AND INFO                  | RMATION TEC                    | CHNOLOGY B.              | SC.(IT) SEM.           |         |                            |                |
|                | Nā    |                                 |                                                      | Exa                                                                        | m Type                      | Regular                   |                                             |                              |                                |                          |                        |         |                            |                |
|                |       |                                 |                                                      | Payment                                                                    | Status                      | - Please                  | Select                                      |                              |                                |                          |                        |         |                            |                |
|                |       |                                 |                                                      |                                                                            |                             |                           |                                             |                              |                                |                          |                        |         |                            |                |
|                | Pa    | ayme                            | nt List:                                             |                                                                            | Search                      | Recon                     | Expor                                       | rt All                       | uplicate P                     | ayment Da                | ata                    |         |                            |                |
|                | Pa    | ayme                            | nt List:<br>0 v entries                              |                                                                            | Search                      | Recon                     | Expor                                       | rt All                       | Ouplicate P                    | ayment Da                | ata<br>Sea             | with:   |                            |                |
|                | Pa    | ayme<br>ow 20<br>Sr<br>No.      | nt List:<br>• • entries<br>Payment No                | Payment<br>Activity                                                        | Search<br>No Of<br>Students | Recon                     | Expor                                       | Payment<br>Status            | Payment<br>Approved            | Approved<br>Date<br>Time | Sca<br>Payment<br>Info | Receipt | Re-<br>initiate<br>Payment | Delet          |
|                | Pash  | ayme<br>ow 19<br>Se<br>No.<br>1 | nt List:<br>v entries<br>Payment No<br>EF22121200003 | Payment<br>Activity<br>Duam Fees for<br>2022-2023<br>Doam -<br>BacHELOR OF | No Of<br>Students           | Recon<br>Amount<br>100.00 | Expor<br>Payment<br>Mode<br>Cash<br>Challan | Payment<br>Status<br>Pending | Payment<br>Approved<br>PENDING | Approved<br>Date<br>Time | Soz<br>Payment<br>Info | Receipt | Re-<br>initiste<br>Payment | Delet<br>Delet |

This information is confidential and proprietary to GIPL and is to be used only for the purpose for which it is provided. Reproduction by any means, electronic or mechanical, and distribution to third parties without express written permission from GIPL is not permitted.

Page 7 of 7

### Part/ATKT Student

Logging Your Username and password

### https://bknmuerp.in

### Select College Department module

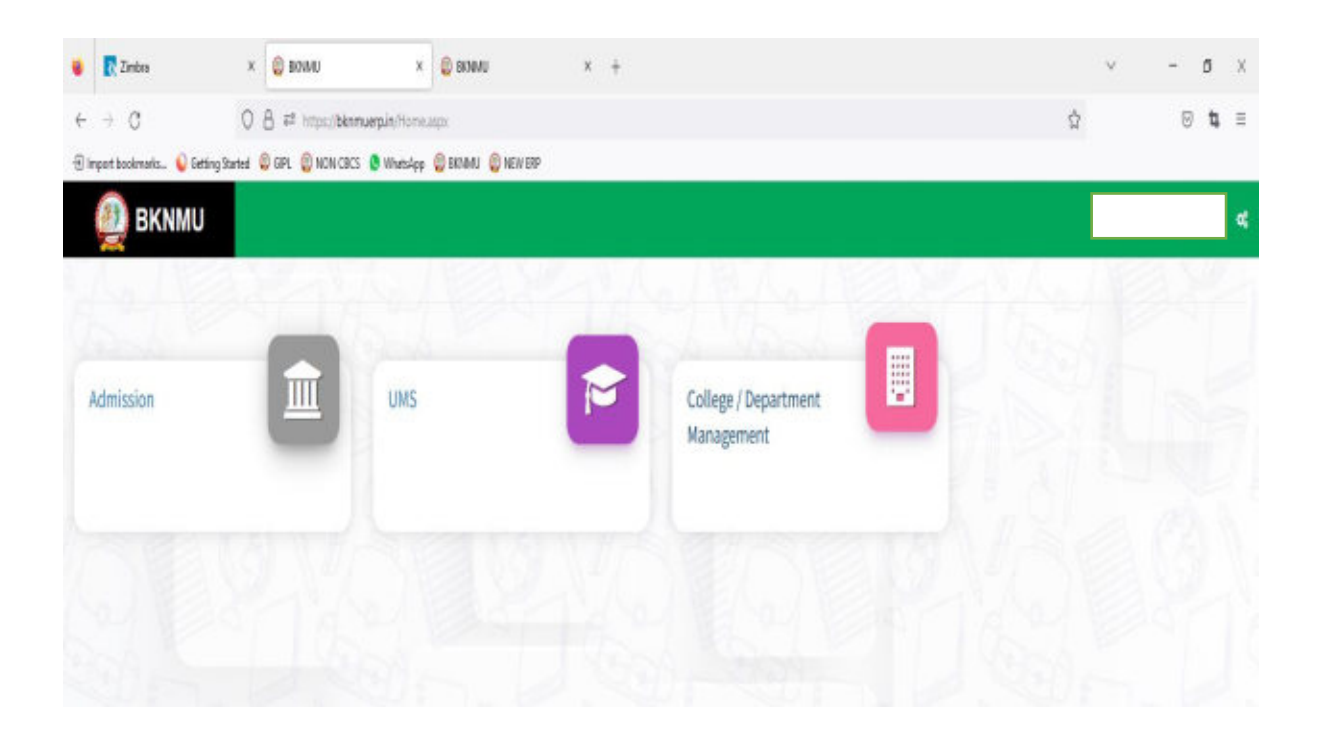

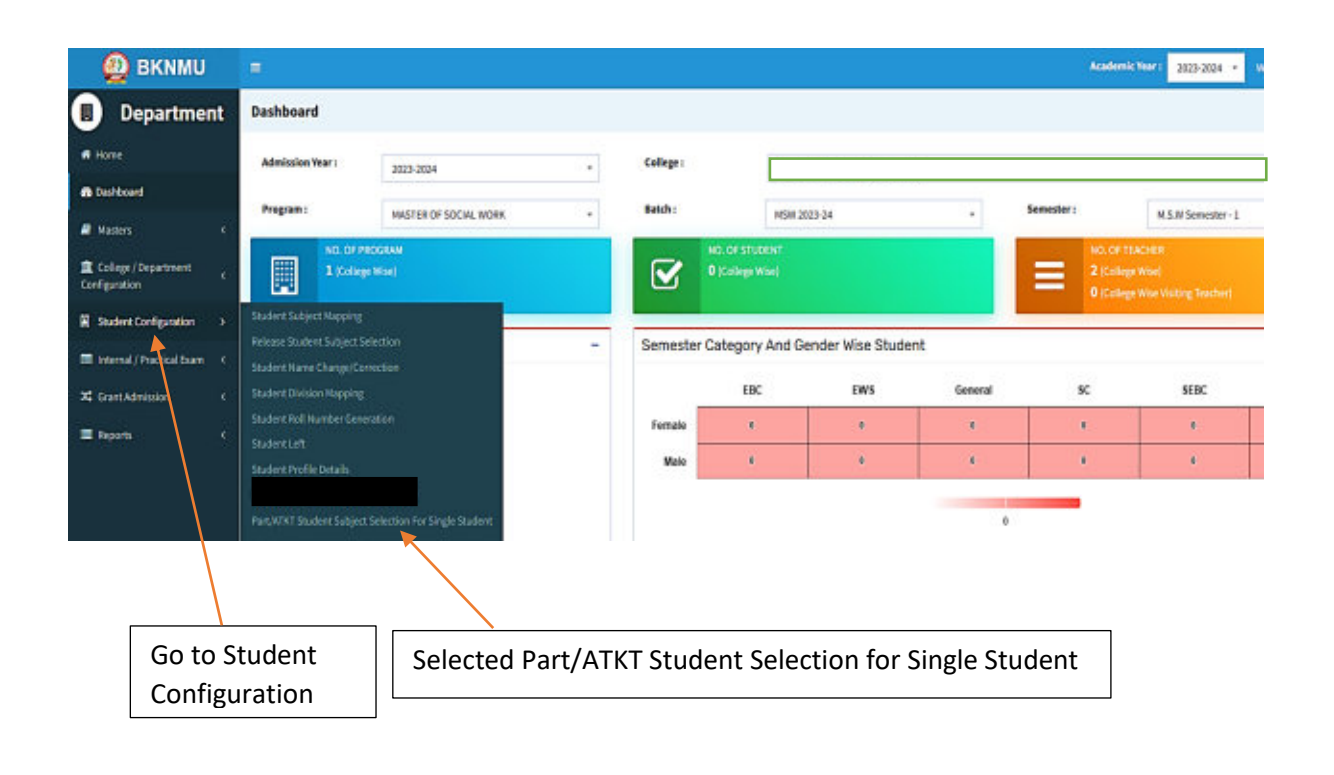

|                                                                                                    |                                                   |                                                                                                    | Part/ATKT Exam Form                                                         |
|----------------------------------------------------------------------------------------------------|---------------------------------------------------|----------------------------------------------------------------------------------------------------|-----------------------------------------------------------------------------|
| Sel                                                                                                    | ect Admission                                     | Years – 2022-23                                                                                     | Selected Academic Years: 2022-2                                             |
|                                                                                                    |                                                   |                                                                                                    |                                                                             |
| BKNMU                                                                                                    |                                                   |                                                                                                    | Academic Yours 2022-2023 + Websame Jestadicin d                             |
| Department                                                                                                    | Add Part/ATKT Student                             | Subject Selection For Single Student                                                                |                                                                             |
| sard                                                                                                    | Note: Please start this<br>Exams only once the St | process of Subject Selection for consented Students for Special B<br>wdent Consent Process is Over. | Exam and Part/ATKT Subject Selection for non-consented Students for Regular |
|                                                                                                    | C Admission Near :*                               | 2022-3823                                                                                           |                                                                             |
| e/Department<br>toe                                                                                                    | Feculty:*                                         | INCULTY OF SCIENCE                                                                                  |                                                                             |
| nt Configuration                                                                                                    | Program Name :*                                   | BACHELDR OF SCIENCE/FORENSIC SCIENCE)                                                               |                                                                             |
| al / Proctical Exam                                                                                                    | Academic Batch Name : *                           | BACHELDR OF SCIENCE(FORDNSK SCIENCE) 2822-22                                                        |                                                                             |
| Admission 4                                                                                                    | 4. Term: *                                        | 8.Sc. (FS) Semester - 1                                                                             |                                                                             |
| ь -                                                                                                    | Ecam (*                                           | 8.5C, IFSI 5EH-1 (DEC-2022)                                                                         | *                                                                           |
|                                                                                                    |                                                   | Unifreene                                                                                           |                                                                             |
|                                                                                                    | Subject Selection For                             | 2022-3803                                                                                           | -                                                                           |
|                                                                                                    | Academic Year :*                                  | Note : Please select the car (2022-2023) mic Year.                                                  |                                                                             |
|                                                                                                    | College / Department : *                          | ·                                                                                                   |                                                                             |
|                                                                                                    | Stadest Name :*                                   |                                                                                                    | *                                                                           |
| ubiect Sel                                                                                                    | lection For                                       | 7                                                                                                   |                                                                             |
| ubject Sel<br>cademic `                                                                                                    | lection For<br>Year : 2022-23                     | Liefnede                                                                                            |                                                                             |
| ubject Sel<br>cademic `<br>cademic `                                                                                                    | lection For<br>Year : 2022-23                     | Uefreeze                                                                                            |                                                                             |
| ubject Sel<br>cademic `<br>cademic `                                                                                                    | lection For<br>Year : 2022-23                     | Usfreeze<br>Ne correct Academic Year.                                                               | •                                                                           |
| ubject Sel<br>cademic `                                                                                                    | lection For<br>Year : 2022-23                     | Unfreeday                                                                                           | *                                                                           |
| ubject Sel<br>cademic `<br>cademic `<br>cadem | lection For<br>Year : 2022-23                     | Usfreeze                                                                                            | *                                                                           |
| ubject Sel<br>cademic ``<br>ct Selection For<br>mic Year<br>re / Department : *<br>nt Name : *                                                                                                    | lection For<br>Year : 2022-23                     | Le correct Academic Year.                                                                           | •<br>•<br>•                                                                 |
| ubject Sel<br>cademic ``                                                                                                    | lection For<br>Year : 2022-23                     | Utfreedx                                                                                            | •                                                                           |
| abject Sel<br>cademic ``<br>cademic ``<br>cademic ``<br>cademic ``<br>cademic ``<br>cademic ``<br>cademic ``<br>cademic ``<br>cademic ``<br>cademic ``<br>cademic ``                                                                                                    | lection For<br>Year : 2022-23                     | Le correct Academic Year.                                                                           | •                                                                           |
| abject Sel<br>cademic ``<br>cademic ``<br>cademic ``<br>cademic ``<br>cademic ``<br>cademic ``<br>cademic ``<br>cademic ``<br>cademic ``<br>cademic ``<br>cademic ``<br>cademic ``                                                                                                    | lection For<br>Year : 2022-23                     | Le correct Academic Year.                                                                           | •                                                                           |
| ubject Sel<br>cademic ``<br>cademic ``                                                                                                    | lection For<br>Year : 2022-23                     | Le correct Academic Year.                                                                           |                                                                             |

Select Your College/Department then Select Student Name One by One for Part/ATKT Student show Student Detail

> Kindly check and verify All Details then after Click Submit option

> પરીક્ષા ફોર્મ જનરેટ કરતા સમયે શૈક્ષણિક વર્ષ : ૨૦૨૩-૨૪ કરવું.